## คู่มือการลงทะเบียนนำเสนอผลงาน

 จากเว็บไซต์ <u>http://pulinet2020.tsu.ac.th</u> เลือกเมนู "การส่งผลงาน" → ลงทะเบียนส่งผลงาน และเลือกรูปแบบ นำเสนอผลงานประเภทโปสเตอร์ หรือ นำเสนอผลงานประเภทวาจา

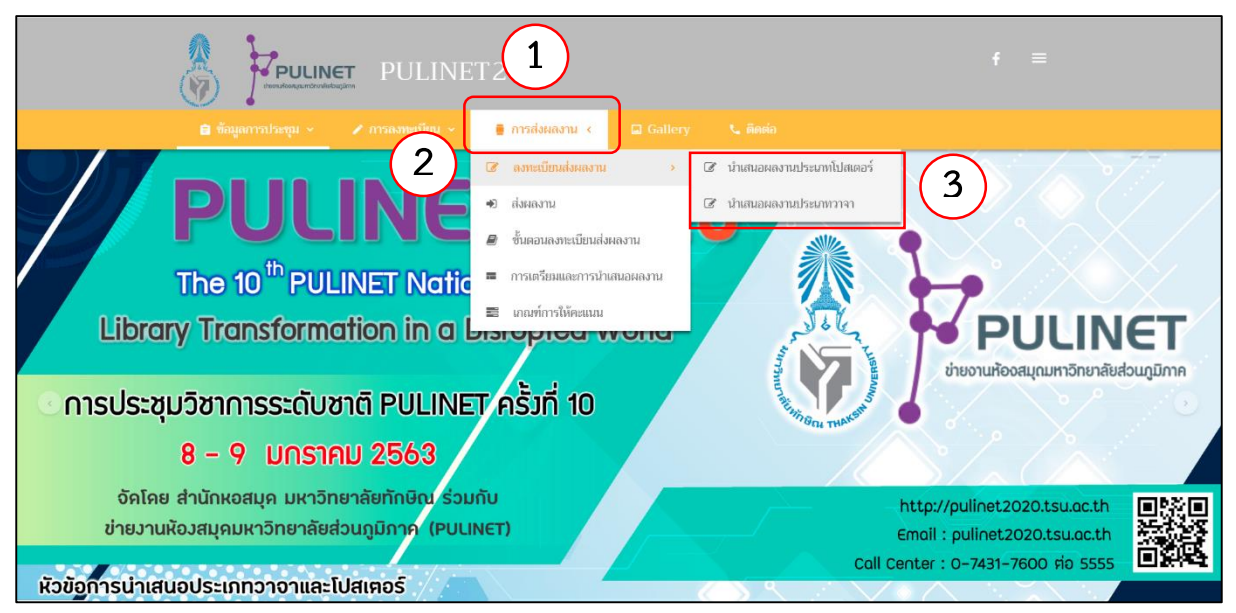

2. จะปรากฏหน้าจอดังต่อไปนี้ ขอให้ท่านกรอกข้อมูลให้สมบูรณ์ครบถ้วน

(หน้าจอกรณีเมื่อท่านเลือกการนำเสนอผลงานแบบประเภทวาจา)

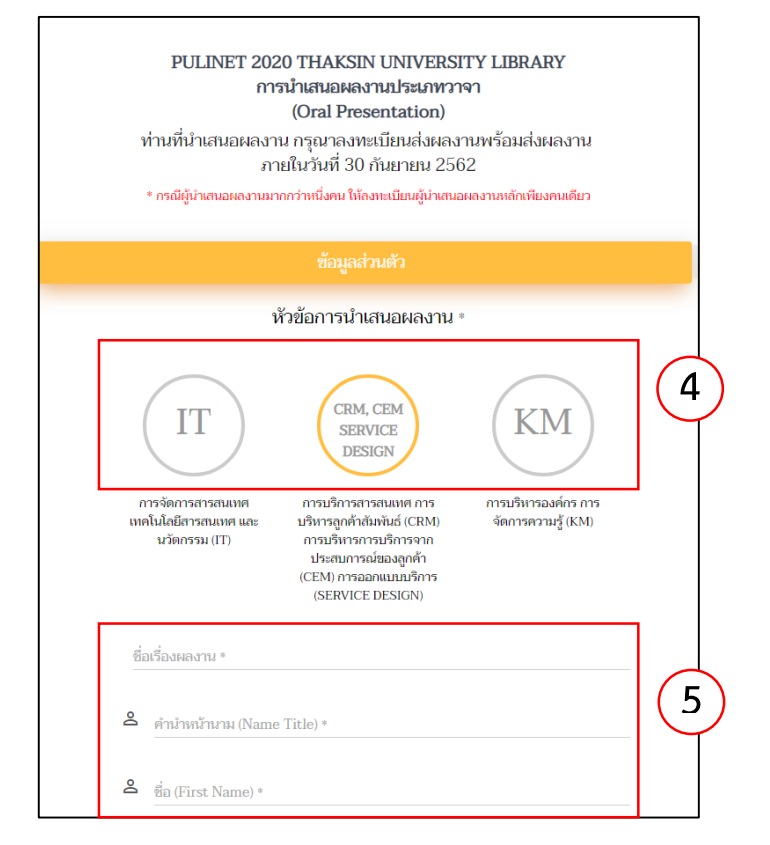

## หน้าจอกรณีเมื่อท่านเลือกการนำเสนอผลงานแบบประเภทโปสเตอร์

| การนาเสนอผลงานบระเภทเบสเตอร<br>(Poster Presentation)<br>ท่านที่นำเสนอผลงาน กรุณาลงทะเบียนส่งผลงานพร้อมส่งผลงาน<br>ภายในวันที่ 30 กันยายน 2562<br>* กรณีผู้นำเสนอผลงานมากกว่าหนึ่งคน ให้ลงทะเบียนผู้นำเสนอผลงานหลักเพียงคนเดียว |                                                                                                    |                                                   |
|----------------------------------------------------------------------------------------------------|----------------------------------------------------------------------------------------------------|---------------------------------------------------|
|                                                                                                    |                                                                                                    |                                                   |
|                                                                                                    | หัวข้อการนำเสนอผลงาน                                                                                                    | ¢                                                 |
| (IT)<br>การจัดการสวรสนเทศ<br>เทคโนโลยีสารสนเทศ และ<br>นวัตกรรม (IT)                                                                                                    | CRM, CEM<br>SERVICE<br>DESIGN<br>ກາຣນຈິກາຣຊາອົສມອານິສາກອອກ<br>ນຈິນກາຣຊາກອ້າລັມທັນຣ໌ (CRM)<br>ກາຣນຈິນກາຣານສິນກອຈາກ<br>ປາຣະຕາມກາຣແນ້ສອນອູດຄ້າ<br>(CEM) ກາຣອອກແມນມຈິກາຣ<br>(SERVICE DESIGN) | (KM)<br>การบริหารองค์กร การ<br>จัดการความรู้ (KM) |
| ชื่อเรื่องผลงาน *                                                                                                    |                                                                                                    |                                                   |
| A คำนำหน้านาม (Name                                                                                                    | e Title) *                                                                                                    |                                                   |
| So (Tinet Name)                                                                                                    |                                                                                                    |                                                   |

 เมื่อทำการลงทะเบียนเรียบร้อยแล้ว ระบบจะจัดส่ง Username และ Password สำหรับ Login เพื่อ ใช้ส่งผลงาน ให้กับท่านทาง E-mail ที่ได้ระบุไว้ (หากท่านไม่ได้รับ E-mail โปรดตรวจสอบใน Junk

mail หรืออีเมล์ขยะ)

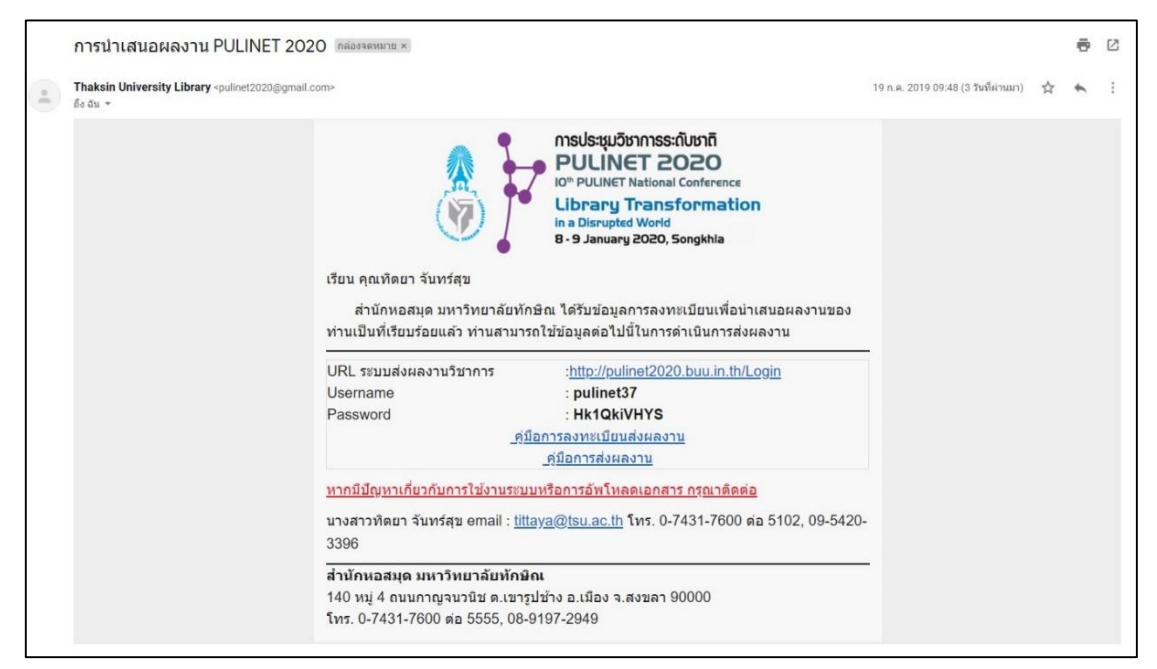